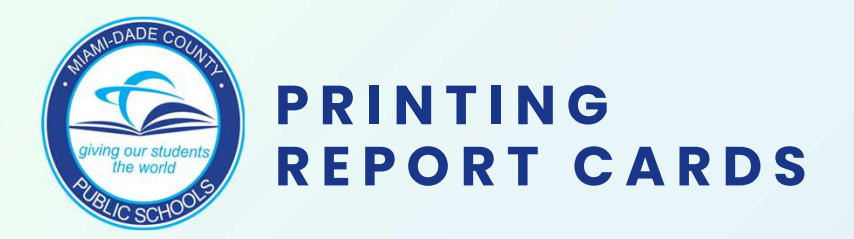

### 1. Log in to your **Employee Portal**. Click on the **Reports** tab or tile.

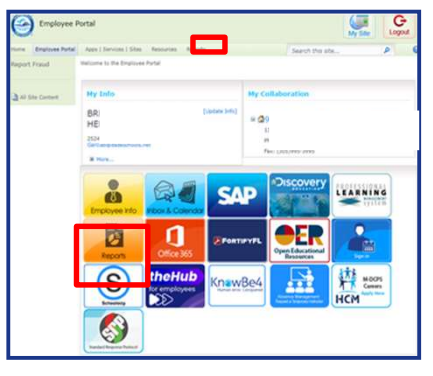

#### 3. Type the **Student ID** number and press Enter or click **View Report**.

| •    | 0             | -lome | Report | ×                  | 0    | STUDENT_PORTFOLIO - Report   | ×    | +      |
|------|---------------|-------|--------|--------------------|------|------------------------------|------|--------|
| ÷    | $\rightarrow$ | C     | =      | portalreports.dade | scho | ols.net/ReportServer/Pages/R | epor | tViewe |
| STUC | DENT II       |       |        |                    |      | l                            |      |        |
|      |               |       |        |                    |      |                              |      |        |

#### 5. If you see this pop-up, make sure the paper size is set to Letter (8.5" X 11") and the orientation set to Landscape.

| Print                                       |              | ×       |
|---------------------------------------------|--------------|---------|
| We'll create a printer-friendly PDF version | on of your r | report. |
| Page size:                                  |              |         |
| Letter (8.5" x 11")                         |              | ~       |
| Page orientation:                           |              |         |
| Landscape                                   |              | ~       |
|                                             | Print        | Cancel  |
|                                             |              | Canteer |

2. Scroll down to Student Portfolio and click on the **Student Report Card** link.

| Stud | ent Portfo   | olio      |  |
|------|--------------|-----------|--|
|      | Student Port | folio     |  |
| •    | Student Rep  | ort Car I |  |

# 4. You will see the report card and the option to print displayed on the top.

| iome > Development >                   | Student > Student Po | ortfolio | Rep      | ort Car | d New |               |        |                |          |         |       |          |        |            |
|----------------------------------------|----------------------|----------|----------|---------|-------|---------------|--------|----------------|----------|---------|-------|----------|--------|------------|
| UDENTID 01703025                       |                      |          |          |         |       |               |        |                |          |         |       |          |        |            |
| < 1 of 1                               | 0 14 <               | ©        | 100%     |         | 1     | a ~ I         | ê      | -              | 1        |         |       | Find 1 P | Next   |            |
| $\Theta$                               |                      | MIA      | MI-      | DAD     | E CO  | UNT<br>t cari | Y PI   | JBLIC<br>-2024 | c sc     | HOO     | DLS   |          |        |            |
| Student                                |                      |          | Stud     | ent ID: |       |               | GR:    |                | 50       | hool Na | me    |          |        |            |
|                                        |                      | 1st G    | rading I | Period  | 2nd G | rading        | Period | 3rd Q          | rading I | Period  | 4th 0 | rading I | Period |            |
| Course 8                               | k Teacher            | Grade    | Effort   | Cond.   | Grade | Effort        | Cond.  | Grade          | Effort   | Cend.   | Grade | Effort   | Cond.  | Final Grad |
| English 4                              | TRIMELE KENNETH      | A        | . 1      | A       | A     | 1             | A      |                |          |         |       |          |        |            |
| United States Government               | GONZALEZ ALFREDO     | A        | 1        | A       | A     | 1             | A      |                |          |         |       |          |        | A          |
| Economics with Financial<br>Uteracy    | GONZALEZ ALFREDO     |          |          |         |       |               |        |                |          |         |       |          |        |            |
| Comprehensive Fitness                  | NAUARRO HIDALBERTO   | A        | 1        | A       | A     | 1             | A      |                |          |         |       |          |        | A          |
| Weight Training 1                      | NAVARRO HIDALBERTO   |          |          |         |       |               |        |                |          |         |       |          |        |            |
| Advanced Technology<br>Applications IL | DELAHOZ CARLOS       | A        | 1        | A       | ۸     | 1             | A      |                |          |         |       |          |        |            |
|                                        |                      |          |          |         |       |               |        |                |          |         |       |          |        |            |

## 6. After clicking the **print icon**, select the **desired printer** and click **Print**.

| Robert .                                 |                     |                     |           |       |                            |        |        |                     |            |            |       |                 |        |
|------------------------------------------|---------------------|---------------------|-----------|-------|----------------------------|--------|--------|---------------------|------------|------------|-------|-----------------|--------|
|                                          | Robert 4            |                     |           |       |                            | Line R |        |                     |            | 100.000    |       |                 |        |
| C                                        |                     | Tel Grading Parisel |           |       | <b>Jud Brading Parisal</b> |        | -      | the busing Parts    | -          | a rend     | Pages | Pages           | Custom |
| Experie & Teach                          | MALE HOME TO        | 1                   |           | 1     |                            | ~      |        | owner where these   |            | e card for |       |                 |        |
| time has been at 100                     | INCOME.             | 1.0                 | 1000      | 14    |                            | 1.0    |        |                     |            |            |       |                 |        |
| Research and Property 1979               | 10,114,14,140       | 1                   |           |       |                            |        |        |                     |            |            |       |                 |        |
| Computationa Pillana Marca               | and sociates        |                     | 100       | 1.81  | A. 1                       | 100    |        |                     |            |            |       |                 |        |
| mage having 1 million                    | ALC: NO. 8011       |                     |           |       |                            |        |        |                     |            |            |       | Copies          |        |
| Adopted Technology (M)<br>Applications 3 | CANCE CONCIDE       |                     | 1         |       |                            | 1      |        |                     |            | N.         |       | C. States       |        |
| Appendiation (1)                         | ALC: NOTE: N        |                     |           |       |                            |        |        |                     |            | -          |       |                 |        |
| Gallery We Marriel W                     | ADDED BOOK          |                     | 100       | TAT   | 100                        | 100    |        |                     |            |            |       | 1               |        |
| Annual Party and                         | LOOC BARRIER        |                     |           |       |                            |        |        |                     |            |            |       | a management of |        |
| Potentia are Tatatus 1<br>Okean          | (Modulation         |                     | 8         |       | ۸                          | ×      |        |                     |            |            |       | More settings   |        |
|                                          |                     |                     |           |       |                            |        |        |                     |            |            |       |                 |        |
| For official academic race               | ndi, pilotos region | e o Peri            | Restored. | Acres | ar Higi                    | 1.644  | d Prom | urip from correct a | And briefs | •          |       |                 |        |
|                                          |                     |                     |           |       |                            |        |        |                     |            |            |       |                 |        |
|                                          |                     |                     |           |       |                            |        |        |                     |            |            |       |                 |        |
|                                          |                     |                     |           |       |                            |        |        |                     |            |            |       |                 |        |

**Note:** Principals and school staff with **WRTS** authorization to view reports on their Employee Portal will be able to print the on-demand report cards by following these instructions. Principals may assign WRTS authorization via AAAA in CICS. Individuals granted RACF authorization will need to wait overnight to access Reports on the Portal.